## Como alterar meu e-mail pelo "pessoa.sistemas.ufsc.br"

## 07/05/2024 15:00:45

## Imprimir artigo da FAQ

|                                                                                                    |                                                                                                    |                     |                       |     | - |
|----------------------------------------------------------------------------------------------------|----------------------------------------------------------------------------------------------------|---------------------|-----------------------|-----|---|
| Categoria:                                                                                                    | Pessoa::Procedimentos                                                                                                    | Votos:              | 0                     |     |   |
| Estado:                                                                                                    | público (todos)                                                                                                    | Resultado:          | 0.00 %                |     |   |
|                                                                                                    |                                                                                                    | Última atualização: | Sex 26 Out 17:38:46 2 | 018 |   |
|                                                                                                    |                                                                                                    |                     |                       |     |   |
| Problema (público)                                                                                                    |                                                                                                    |                     |                       |     |   |
| Como alterar meu e-mail pelo "pessoa.sistemas.ufsc.br"                                                                             |                                                                                                    |                     |                       |     |   |
|                                                                                                    |                                                                                                    |                     |                       |     |   |
| Solução (público)                                                                                                    |                                                                                                    |                     |                       |     |   |
| 1) Acessar [1]https://pessoa.sistemas.ufsc.br/, entrar com o CPF ou<br>idUFSC/matrícula da UFSC e com a senha UFSC;                |                                                                                                    |                     |                       |     |   |
| 2) Clique em Meus Dados (1) e depois em Alterar E-mails (2);                                                                       |                                                                                                    |                     |                       |     |   |
| 3) Colocar o e-mail que vo<br>Adicionar;                                                                                           | cê quer cadastrar no campo em branco e clique em                                                                                           |                     |                       |     |   |
| Observação: O quadro acir<br>usuário, caso ele tente cad<br>dele aparecerá a mensage                                               | na mostra todos os e-mail cadastrados no sistema pelo<br>lastrar um e-mail que já está cadastrado no usuário<br>m de erro conforme abaixo: |                     |                       |     |   |
| 4) Caso o e-mail ainda não tenha sido cadastrado, basta clicar em Salvar (5)<br>após ele aparece no quadro dos e-mail cadastrados; |                                                                                                    |                     |                       |     |   |
| Observação: Caso queira e<br>clicar no circulo vermelho                                                                            | xcluir um e-mail que deseja mais utilizar, basta<br>da coluna Excluir.                                                                     |                     |                       |     |   |
| <ol> <li>Agora acesse o e-mail q<br/>(e-mail) enviada automátic<br/>a validação deste e-mail.</li> </ol>                           | ue acabou de ser cadastrado, abra a mensagem<br>amente pelo sistema UFSC e clique no link para fazer                                       |                     |                       |     |   |
| 6) Acesse novamente o sis<br>o CPF ou idUFSC/matrícula                                                                             | tema [2]https://pessoa.sistemas.ufsc.br/, entrar com<br>da UFSC e com a senha UFSC;                                                        |                     |                       |     |   |
| 7) Clique em Meus Dados (                                                                                                    | 1) e depois em Alterar E-mails (2);                                                                                                    |                     |                       |     |   |
| 8) Clicar em usar como pre                                                                                                    | ferencial.                                                                                                    |                     |                       |     |   |
| Pronto o e-mail estará troc                                                                                                    | ado.                                                                                                    |                     |                       |     |   |
| <ol> <li>https://pessoa.sistemas</li> <li>https://pessoa.sistemas</li> </ol>                                                       | s.ufsc.br/<br>s.ufsc.br/                                                                                                    |                     |                       |     |   |